# **PS-Multiprojekt Overview Page**

In der Milliarum App PS-Multiprojekt Overviewpage ist die PS-Einzelprojekt Overviewpage bereits inkludiert. Die PS-Multiprojekt Overview Page (OVP) bietet Ihnen grafische und tabellarische Auswertungen für PS-Projekte in moderner Fiori-Oberfläche. Über die Selektionsmaske werden die auszuwertenden Projekte ausgewählt und in drei vorkonfigurierten Cards angezeigt. Eine der Cards beinhaltet den Absprung in die PS-Einzelprojekt OVP. In der Einzelsicht stehen neben der grafischen Auswertung auch Absprünge zu SAP-Standard PS-Funktionen wie dem Project Builder oder Kostenartenberichten zur Verfügung.

## milliarum

# Inhalt

- Voraussetzungen
- Anwendung
  - Aufruf und Einstieg
  - Übersicht PS-Multiprojekt Overview Page
  - Vorkonfigurierte Cards
  - Absprung PS-Einzelprojekt Overviewpage
  - Funktionsweise und Customizing

Anwendung

## Aufruf und Einstieg

Mit der Milliarum App PS-Multiprojekt Overview Page erhalten Sie zwei Apps, die über das Fiori Launchpad aufgerufen werden.

- 1. PS-Multiprojekt Overviewpage
- 2. PS-Einzelprojekt Overviewpage

| SAP Startseite -                                 |                            |                           |  |  |  |  |  |
|--------------------------------------------------|----------------------------|---------------------------|--|--|--|--|--|
| Meine Startseite Milliarum PS-Applications       |                            |                           |  |  |  |  |  |
|                                                  |                            |                           |  |  |  |  |  |
| PS<br>Hierarchiebericht<br>Plan/Ist/Obligo/Restp | PS Single Project<br>OVP 1 | PS Multi Project<br>OVP 1 |  |  |  |  |  |
|                                                  |                            |                           |  |  |  |  |  |

### Anwendung Übersicht PS-Multiprojekt Overview Page

#### 1. Übersichtsbild

Zu Beginn steht die Auswahl der anzuzeigenden Projekte über die Filterbar.

Für die Selektion der entsprechenden PS-Objekte, kann entweder die Projektdefinition oder das PSP-Element in die Filterbar eingegeben werden. Anschließend müssen mindestens noch die mit Sternchen\* versehenen Filter ausgefüllt werden. Hier sind es KostRechKreis und Planversion. Mit Klick auf Start, werden die ausgewählten PS-Objekte aufgerufen.

| < SAP           | Generische Overview Pa | ge <del>▼</del> |                 |                 |  |
|-----------------|------------------------|-----------------|-----------------|-----------------|--|
|                 |                        |                 |                 |                 |  |
| Standard* 🗸     |                        |                 |                 |                 |  |
| KostRechKreis:* | Projektdef.:           | PSP-Element:    | Planversion 1:* | Planversion 2:* |  |
|                 |                        | г В 114062      | 0 0             | 0               |  |
| 0001            |                        |                 |                 |                 |  |

Für die einzelnen Suchfelder stehen zudem Suchhilfen zur Verfügung.

| Auswählen: PSP-Element |                     |                |                         |
|------------------------|---------------------|----------------|-------------------------|
|                        |                     |                | Filter ausblenden Start |
| PSP-Element:           | Kurzident.:         | Bezeichnung:   | Projektdef.:            |
| C                      | C .                 | 9              | C                       |
| Elemente (50)          |                     |                |                         |
| PSP-Element            | Bezeichnung         | Kurzident.     | Projektdef.             |
| B.114062.40            |                     | B.114062.40    | B.114062                |
| B.114062.40.01         |                     | B.114062.40.01 | B.114062                |
| B.114062.98            |                     | B.114062.98    | B.114062                |
| B.114062.99            |                     | B.114062.99    | B.114062                |
| P.171045-6-04          | P.171045-6-04       | P.171045-6-04  | P.171045                |
| X-10167-03-04          | AD_Cells for NG1000 | 0304           | X-10167                 |
| X-10169-03-04          | AD_Cells for NG1000 | 0304           | X-10169                 |
| X-10172-03-04          | AD_Cells for NG1000 | 0304           | X-10172                 |
| X-10173-03-04          | AD_Cells for NG1000 | 0304           | X-10173                 |
| X-10174-03-04          | AD_Cells for NG1000 | 0304           | X-10174                 |
|                        |                     |                | Abbrechen               |

Die in der Overview Page angezeigten Cards lassen sich individuell ein- oder ausblenden, per Drag & Drop verschieben oder gleich hoch anzeigen.

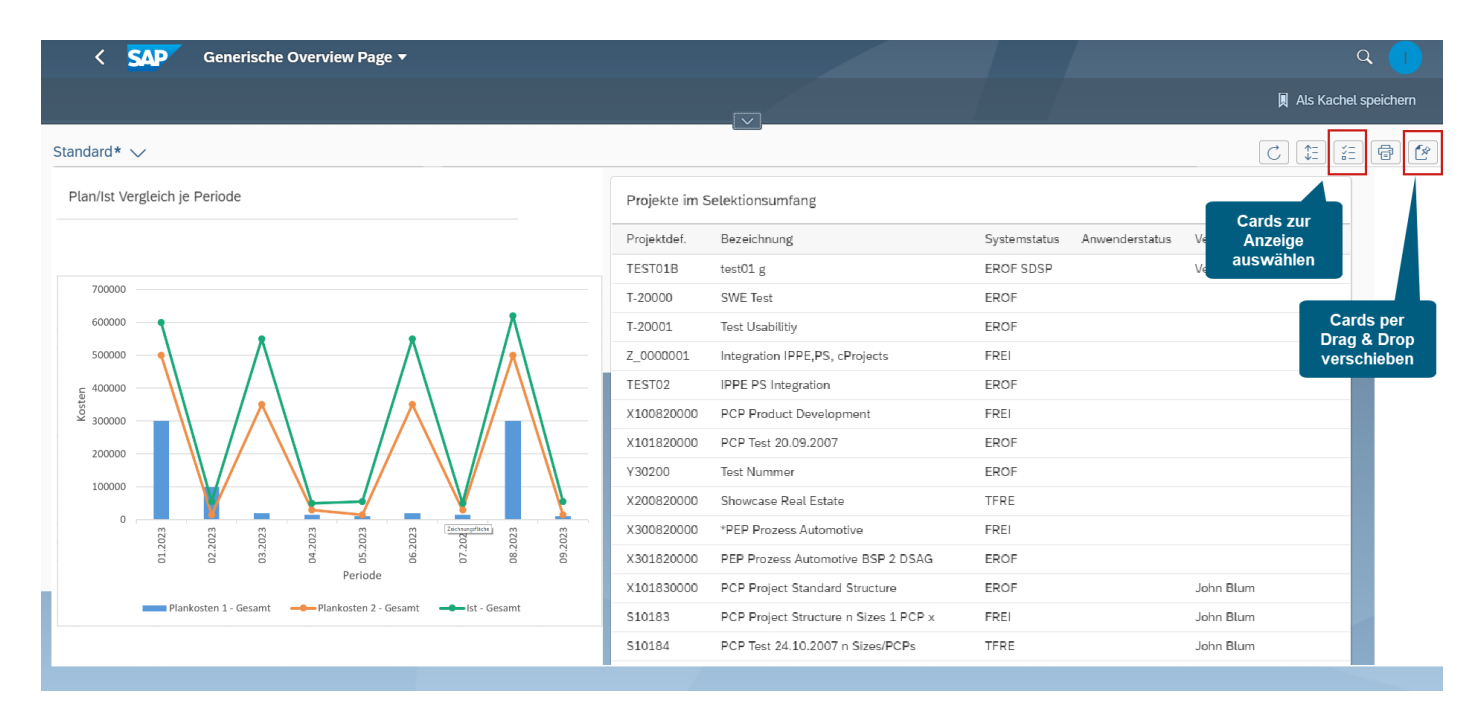

#### Cards anzeigen oder ausblenden:

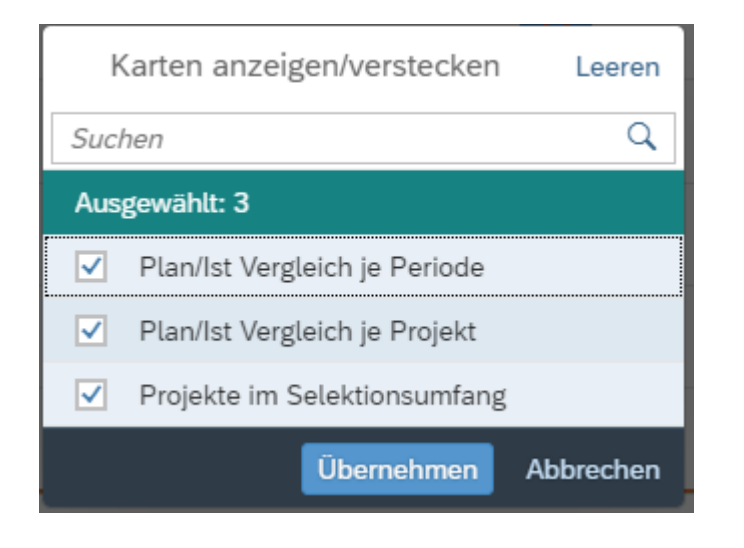

Die Darstellung der Cards lässt sich durch Cards gleich hoch anzeigen anpassen

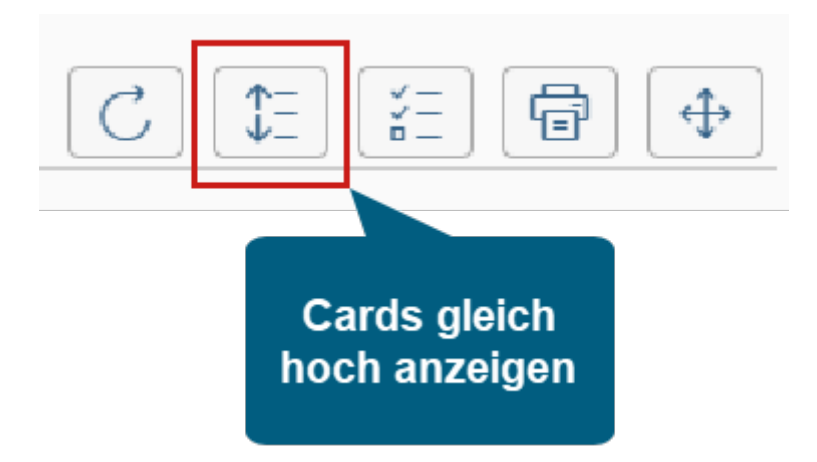

## Vorkonfigurierte Cards

Es gibt grafische Diagramme und eine Quick Link Card mit Absprüngen zu der jeweiligen PS-Einzelprojekt OVP.

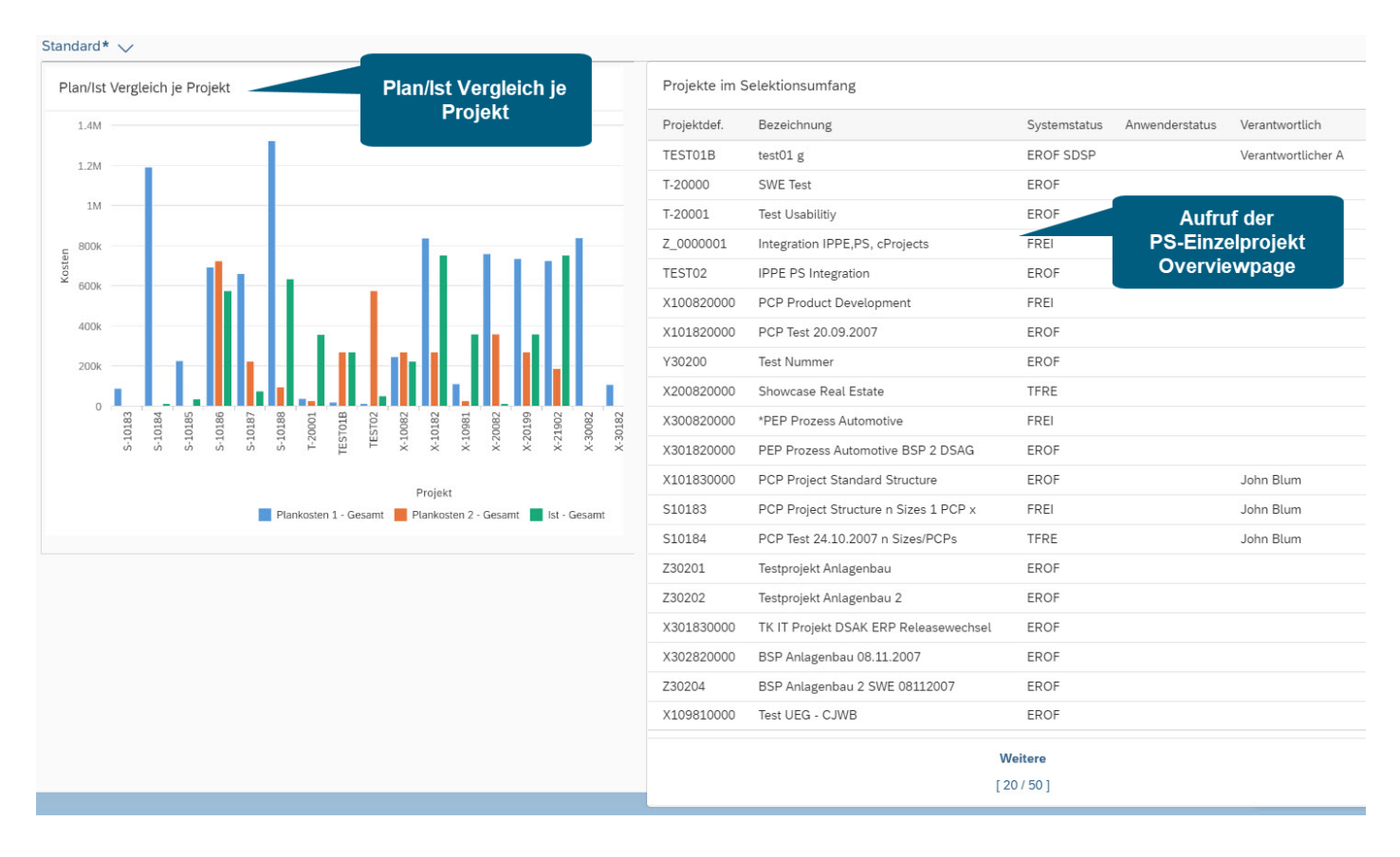

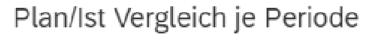

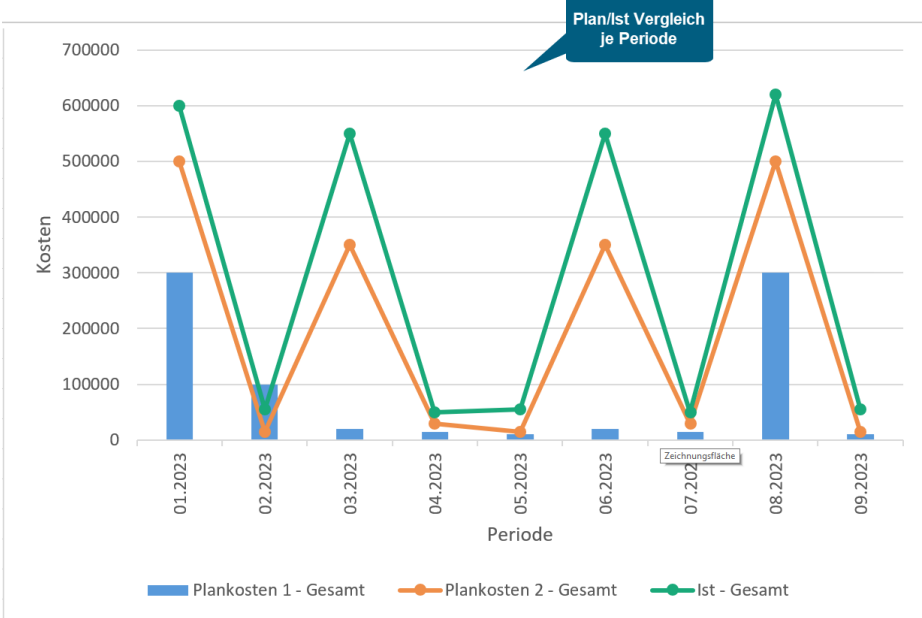

Von der PS-Multiprojekt Overviewpage können Sie in die Einzelansicht abspringen, wo Ihnen alle Funktionen der PS-Einzelprojekt Overviewpage zur Verfügung stehen.

Nachfolgende einige Beispiele für Absprünge aus der Overview Page in andere Funktionen.

1. Anzeige Projekt-Objekt

Springt in den Project-Builder ab:

|                              | ject Builder: Teilpro   | ojekt B.114062 anzeigen   |                                                        |                                      |
|------------------------------|-------------------------|---------------------------|--------------------------------------------------------|--------------------------------------|
| Anzeigen <-> Ändern Proje    | ktplantafel Hierarchieg | grafik Easy Cost Planning | Verkaufspreiskalkulation Dienste zum Objekt $\sim$ Meh | r×                                   |
| ۵   ۲ % 🗐 🗈 (                | 5   💼   🚥               | Identifikation und Sichte | nauswahl                                               |                                      |
| Projektstruktur: Bezeichnung | Identifikation          | PSP-Element:              | B.114062                                               | <b>F</b>                             |
| 🗸 📱 Beispiel Kommission 1    | B.114062                | Detail:                   |                                                        |                                      |
| > AB.114062                  | B.114062                | Übersicht(en):            |                                                        |                                      |
| 暑 Netzplan an Projektde      | 4001460                 |                           |                                                        |                                      |
| 📼 NV an PD-Netzplan ohne     | 4001460 0010            |                           |                                                        |                                      |
| 📼 Test Vorgang anlegen bzv   | 4001460 0020            | Grunddaten lerm           | ine Zuordnungen Steuerung Benutzerfelder               | Verwaltung Übergeordnete Fortschritt |
|                              |                         | Projektart:               | PSP-Element Kategorie A 🗸 🗸 🗸                          | Kurzident.: B.114062                 |
|                              |                         | Priorität:                | $\checkmark$                                           | ProjVerdichtung                      |
|                              |                         | Status                    |                                                        |                                      |
|                              |                         | Systemstatus:             | FREI NTER                                              | i                                    |
|                              |                         | Anwenderstatus:           | Inbo                                                   |                                      |
|                              |                         |                           |                                                        |                                      |
|                              |                         | Zuständigkeiten           |                                                        | Operative Kennzeichen                |
|                              |                         | Verantwortlich:           | Θ                                                      | Planungselement                      |
|                              |                         | I Antragsteller:          | Θ                                                      | ✓ Kontierungselement                 |
|                              |                         | Verantw.KoStl:            | 0001 S001-0003 S001 Entwicklung                        | ✓ Fakturierungselement               |

#### 2. Kostenauswertung

Absprung in den Kostenartenbericht Ist/Obligo/Summe/Plan:

| < SAP Ist/Obl./Summe/Plan                                               |             |                               |                |           |                  |                       |                      |        |                  |
|-------------------------------------------------------------------------|-------------|-------------------------------|----------------|-----------|------------------|-----------------------|----------------------|--------|------------------|
| Navigationsleiste ein/aus Druckseitenformatierung ein/aus Spaltenfixier | ung ein/aus | Optionen / Office Integration | Bericht senden | Markieren | Bericht aufrufen | Aufsteigend sortieren | Absteigend sortieren | Spalte | Seite ganz links |
|                                                                         |             |                               |                |           |                  |                       |                      |        |                  |
| Variation: Objekt                                                       |             |                               |                |           |                  |                       |                      |        |                  |
| ✓ <sup>™</sup> Alle ausgewählten Projekte                               |             | Ist/Obl./Summe/Plan           |                | S         | tand: 17.05.20   | 23                    | Seite:               | 2 /    | 6                |
| ✓ ☐ PRO B.114062 Beispiel Kommission 1                                  |             |                               |                |           |                  |                       |                      |        |                  |
| ✓                                                                       |             |                               |                |           |                  |                       | Spalte:              | 1 /    | 4                |
| PSP B.114062 B.114062                                                   |             |                               |                |           |                  |                       |                      |        |                  |
| AUF 1000123 W-System                                                    |             | Objekt                        |                |           |                  |                       |                      |        |                  |
| PSP B.114062.01 Kommision 1 (kum.)                                      |             | Verantwortl.(Name)            |                |           |                  |                       |                      |        |                  |
| PSP B.114062.01 Kommision 1                                             |             |                               |                |           |                  |                       |                      |        |                  |
| NPV 4001367 0010 Stücklistenübernahmetest123412312                      |             | Von Goschöftsighr             | 1000           | D         | is Coschöftsig   |                       |                      |        |                  |
| ✓ ☐ PSP B.114062.01.01 B.114062.01.01 (kum.)                            |             | Von Geschartsjann             | 1900           | D         | is deschartsja   | 10 9999               |                      |        |                  |
| PSP B.114062.01.01 B.114062.01.01                                       |             | von Periode                   | 1              | В         | is Periode       | 12                    |                      |        |                  |
| PSP B.114062.40 B.114062.40 (kum.)                                      |             |                               |                |           |                  |                       |                      |        |                  |
| PSP B.114062.40 B.114062.40                                             |             | Kostenarten                   |                |           | Ist              | Obligo                | Summe                |        | Plan             |
| ✓ ☐ PSP B.114062.40.01 B.114062.40.01 (kum.)                            |             |                               |                |           |                  |                       |                      |        |                  |
| PSP B.114062.40.01 B.114062.40.01                                       |             | 400000 Verbrauch R            | ohstoffe 1     |           |                  | 200.000,00            | 200.000,00           |        | 100,00           |
| ✓ ☑ NPL 4001460 Netzplan an Projektdefinition (kum.)                    |             | 400002 Verbrauch Q            | uako Fr.       |           |                  |                       |                      |        |                  |
| 🗐 NPV 4001460 0020 Test Vorgang anlegen bzw. ändern                     |             | 640100 Int. LV Fer            | tig.std.       |           | 4.847,00         |                       | 4.847,00             |        | 15.050,00        |
|                                                                         | 1           | 800000 Umsatzerloe            | se Inland      |           | 100.000,00       |                       | 100.000,00-          | 1.0    | 00.000,00-       |
|                                                                         |             | 890000 Bestandsver            | änderung       |           |                  |                       |                      |        |                  |
|                                                                         |             | 892000 Rest verä F            | ertigerz       |           |                  |                       |                      |        |                  |
|                                                                         | ~1          | * Allo Kostonarton            | erengerz.      |           | 95 152 00        | 200 000 00            | 104 947 00           | 0      | 94 950 00        |
|                                                                         |             | Atte Kostenarten              |                |           | 95.153,00        | 200.000,00            | 104.847,00           | 9      | 764.650,00-      |
|                                                                         |             |                               |                |           |                  |                       |                      |        |                  |

#### 3. Istkosten-Positionen zum Projekt

Absprung in Einzelpostenanzeige in Hierarchiesicht :

| < SAP Einzelpostenanzeige in Hierarchiesicht   |                       |
|------------------------------------------------|-----------------------|
| Tree ein/aus Mehr $\sim$                       |                       |
| $\mathbf{v} \otimes  \mathbf{Q}  = \mathbf{w}$ |                       |
| Header                                         | Belegdatum OAr Objekt |
| ✓ <sup>™</sup> *                               |                       |
| ✓ 📱 B.114062                                   |                       |
| ✓ ▲ B.114062                                   |                       |
| ✓ ■ 4001367 0020                               |                       |
| <b>—</b> 4001367 0030                          |                       |
| <b>=</b> 4001460 0030                          |                       |
| 1000123                                        |                       |
| ✓ ▲ B.114062.01                                |                       |
| ∨ ■4001081 0010                                |                       |
| ♣ 4001081 0010 0040                            |                       |
| ♣ 4001081 0010 0050                            |                       |
| <b>=</b> 4001081 0020                          |                       |
| ✓ ■4001081 0030                                |                       |
| ♣ 4001081 0030 0010                            |                       |
| <i>⇔</i> 4001081 0030 0020                     | 1                     |
| ♣ 4001081 0030 0030                            |                       |
| ♣ 4001081 0030 0040                            |                       |
| ♣ 4001081 0030 0050                            |                       |
| ♣ 4001081 0030 0060                            |                       |
| ♣ 4001081 0030 0070                            |                       |
| ♣ 4001081 0030 0080                            |                       |
| ♣ 4001081 0030 0090                            |                       |
| ♣ 4001081 0030 0100                            |                       |
| ♣ 4001081 0030 0110                            |                       |
|                                                |                       |

## Absprung PS-Einzelprojekt Overviewpage

Alle selektierten Projekte werden in einer Card angezeigt, von der man zur Milliarum App PS-Einzelprojekt Overviewpage wechseln kann. Die Daten des ausgewählten PS-Projekts werden direkt in die Einzelprojekt OVP übernommen.

Projekte im Selektionsumfang der Multiprojekt OVP:

| Projektdef. | Bezeichnung                           | Systemstatus | Anwenderstatus | Verantwortlich   |
|-------------|---------------------------------------|--------------|----------------|------------------|
| TEST01B     | test01 g                              | EROF SDSP    |                | Verantwortlicher |
| T-20000     | SWE Test                              | EROF         |                |                  |
| T-20001     | Test Usabilitiy                       | EROF         |                |                  |
| Z_0000001   | Integration IPPE,PS, cProjects        | FREI         |                |                  |
| TEST02      | IPPE PS Integration                   | EROF         |                |                  |
| X100820000  | PCP Product Development               | FREI         |                |                  |
| X101820000  | PCP Test 20.09.2007                   | EROF         |                |                  |
| Y30200      | Test Nummer                           | EROF         |                |                  |
| X200820000  | Showcase Real Estate                  | TFRE         |                |                  |
| X300820000  | *PEP Prozess Automotive               | FREI         |                |                  |
| X301820000  | PEP Prozess Automotive BSP 2 DSAG     | EROF         |                |                  |
| X101830000  | PCP Project Standard Structure        | EROF         |                | John Blum        |
| S10183      | PCP Project Structure n Sizes 1 PCP x | FREI         |                | John Blum        |
| S10184      | PCP Test 24.10.2007 n Sizes/PCPs      | TFRE         |                | John Blum        |
| Z30201      | Testprojekt Anlagenbau                | EROF         |                |                  |
| Z30202      | Testprojekt Anlagenbau 2              | EROF         |                |                  |
| X301830000  | TK IT Projekt DSAK ERP Releasewechsel | EROF         |                |                  |
| X302820000  | BSP Anlagenbau 08.11.2007             | EROF         |                |                  |
| Z30204      | BSP Anlagenbau 2 SWE 08112007         | EROF         |                |                  |
| X109810000  | Test UEG - CJWB                       | EROF         |                |                  |

In der PS-Einzelprojekt OVP stehen Ihnen über 10 vorkonfigurierte Cards zur Verfügung:

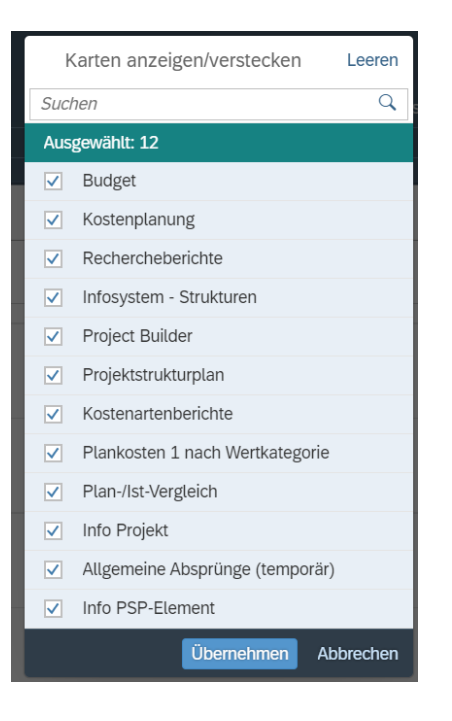

Es gibt grafische Cards zum einzelnem Projekt mit Kreis- oder Balkendiagrammen und Quick Link Cards mit Absprüngen in weitere Funktionen:

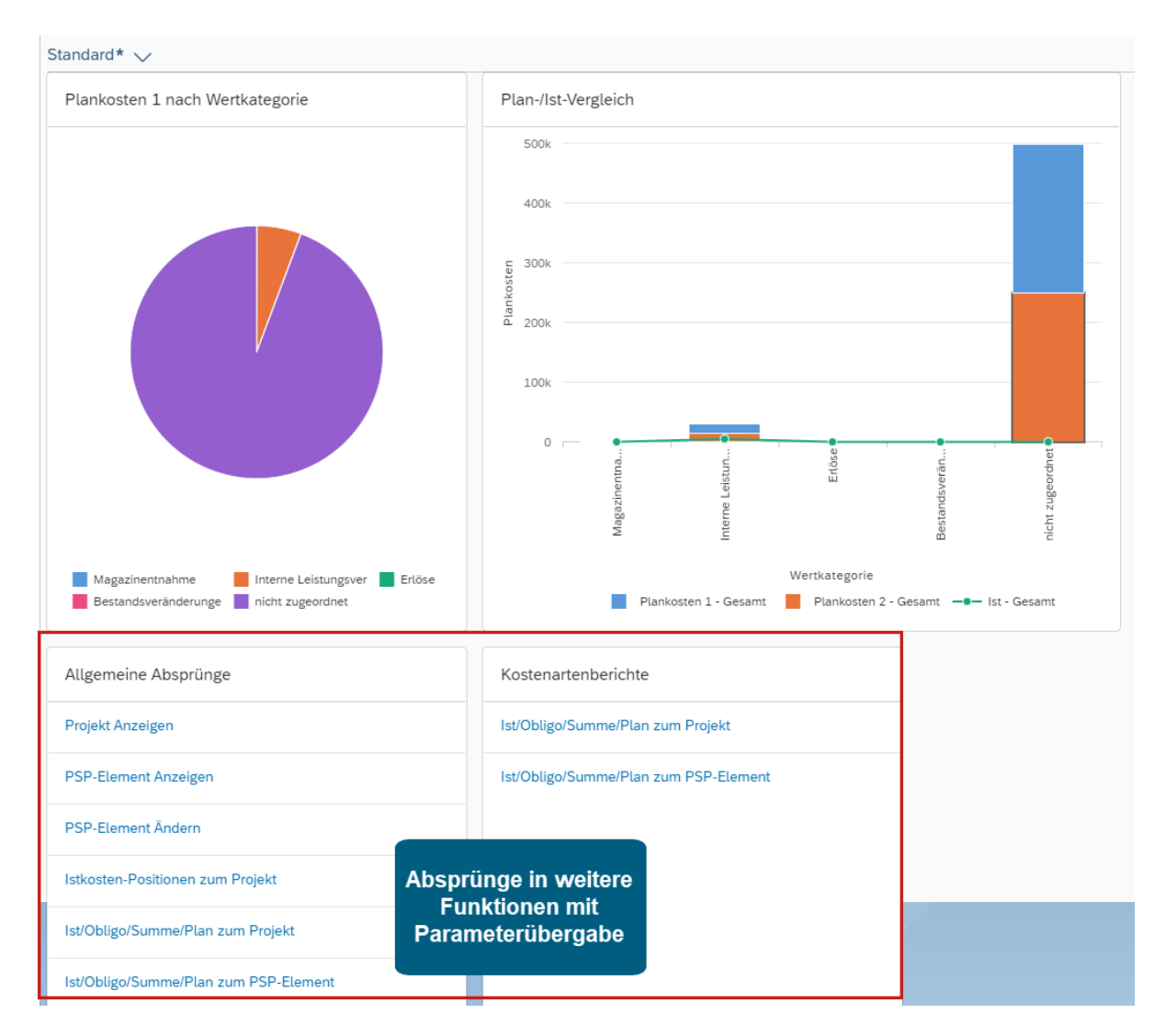

Nachfolgende einige Beispiele für Absprünge aus der Overview Page in andere Funktionen.

1. Anzeige Projekt-Objekt

Springt in den Project-Builder ab:

| < SAP Proj                   | ect Builder: Teilpro   | ojekt B.114062 anzeigen    |                                                         |                                      |
|------------------------------|------------------------|----------------------------|---------------------------------------------------------|--------------------------------------|
| Anzeigen <-> Ändern Projekt  | tplantafel Hierarchieg | grafik Easy Cost Planning  | Verkaufspreiskalkulation Dienste zum Objekt $\lor$ Mehr | $\sim$                               |
|                              | D   💼   🚥              | Identifikation und Sichte  | nauswahl                                                |                                      |
| Projektstruktur: Bezeichnung | dentifikation          | PSP-Element:               | B.114062                                                |                                      |
| ✓ ▼ Beispiel Kommission 1 E  | B.114062               | Detail:                    |                                                         |                                      |
| > AB.114062                  | B.114062               | Übersicht(en):             |                                                         |                                      |
| 🗏 Netzplan an Projektde 4    | 4001460                |                            |                                                         |                                      |
| 📼 NV an PD-Netzplan ohne 4   | 4001460 0010           | Council de terres - Terres |                                                         | Venueltung Übergendente Fertenbritt  |
| 📼 Test Vorgang anlegen bzv   | 4001460 0020           | Grunddaten ierm            | ne Zuoranungen Steuerung Benutzerreider                 | verwaltung Obergeordnete Portschritt |
|                              |                        | Projektart:                | PSP-Element Kategorie A 🗸 🗸 🗸                           | Kurzident.: B.114062                 |
|                              |                        | Priorität:                 | $\sim$                                                  | ProjVerdichtung                      |
|                              |                        | Status                     |                                                         |                                      |
|                              |                        | Systemstatus:              | FREI NTER                                               | i                                    |
|                              |                        | Anwenderstatus:            | Inbo                                                    |                                      |
|                              |                        |                            |                                                         |                                      |
|                              |                        | Zuständigkeiten            |                                                         | Operative Kennzeichen                |
|                              |                        | Verantwortlich:            | 0                                                       | Planungselement                      |
|                              |                        | Antragsteller:             | 0                                                       | ✓ Kontierungselement                 |
|                              |                        | Verantw.KoStl:             | 0001 S001-0003 S001 Entwicklung                         | ✓ Fakturierungselement               |
|                              |                        |                            |                                                         |                                      |

#### 2. Kostenauswertung

Absprung in den Kostenartenbericht Ist/Obligo/Summe/Plan:

| < SAP Ist/Obl./Summe/Plan                                                 |           |                               |                |           |                  |                       |                      |        |                  |
|---------------------------------------------------------------------------|-----------|-------------------------------|----------------|-----------|------------------|-----------------------|----------------------|--------|------------------|
| Navigationsleiste ein/aus Druckseitenformatierung ein/aus Spaltenfixierun | g ein/aus | Optionen / Office Integration | Bericht senden | Markieren | Bericht aufrufen | Aufsteigend sortieren | Absteigend sortieren | Spalte | Seite ganz links |
| 1011<br>1011                                                              |           |                               |                |           |                  |                       |                      |        |                  |
| Variation: Objekt                                                         |           |                               |                |           |                  |                       |                      |        |                  |
| ✓ <sup>™</sup> Alle ausgewählten Projekte                                 |           | Ist/Obl./Summe/Plan           |                | S         | tand: 17.05.20   | 23                    | Seite:               | 2 /    | 6                |
| ✓ ☐ PRO B.114062 Beispiel Kommission 1                                    |           |                               |                |           |                  |                       |                      |        |                  |
| ✓                                                                         |           |                               |                |           |                  |                       | Spalte:              | 1 /    | 4                |
| PSP B.114062 B.114062                                                     |           |                               |                |           |                  |                       |                      |        |                  |
| 🗐 AUF 1000123 W-System                                                    |           | Obiekt                        |                |           |                  |                       |                      |        |                  |
| PSP B.114062.01 Kommision 1 (kum.)                                        |           | Verantwortl.(Name)            |                |           |                  |                       |                      |        |                  |
| PSP B.114062.01 Kommision 1                                               |           |                               |                |           |                  |                       |                      |        |                  |
| NPV 4001367 0010 Stücklistenübernahmetest123412312                        |           | Von Goschöftsichr             | 1000           |           | lic Coschöftsiol | hr 0000               |                      |        |                  |
| ✓ ☐ PSP B.114062.01.01 B.114062.01.01 (kum.)                              |           | Ver Destade                   | 1900           |           | nis deschartsja  | 10 3999               |                      |        |                  |
| PSP B.114062.01.01 B.114062.01.01                                         |           | von Periode                   | 1              | B         | is Periode       | 12                    |                      |        |                  |
| PSP B.114062.40 B.114062.40 (kum.)                                        |           |                               |                |           | -                |                       |                      |        |                  |
| PSP B.114062.40 B.114062.40                                               |           | Kostenarten                   |                |           | Ist              | Obligo                | Summe                |        | Plan             |
| ✓ ☐ PSP B.114062.40.01 B.114062.40.01 (kum.)                              |           |                               |                |           |                  |                       |                      |        |                  |
| PSP B.114062.40.01 B.114062.40.01                                         |           | 400000 Verbrauch R            | ohstoffe 1     |           |                  | 200.000,00            | 200.000,00           |        | 100,00           |
| ✓ ☐ NPL 4001460 Netzplan an Projektdefinition (kum.)                      |           | 400002 Verbrauch G            | uako Fr.       |           |                  |                       |                      |        |                  |
| 🗐 NPV 4001460 0020 Test Vorgang anlegen bzw. ändern                       |           | 640100 Int. LV Fer            | tig.std.       |           | 4.847,00         |                       | 4.847,00             |        | 15.050,00        |
|                                                                           | 1         | 800000 Umsatzerloe            | se Inland      |           | 100.000,00       | -                     | 100.000,00-          | 1.0    | 000.000,00-      |
|                                                                           |           | 890000 Bestandsver            | änderung       |           |                  |                       |                      |        |                  |
|                                                                           |           | 892000 Best.verä.F            | ertigerz.      |           |                  |                       |                      |        |                  |
|                                                                           | Ě         | * Alle Kostenarten            |                |           | 95.153,00        | - 200.000,00          | 104.847,00           | 9      | 984.850,00-      |
|                                                                           |           |                               |                |           |                  |                       |                      |        |                  |

#### 3. Istkosten-Positionen zum Projekt

Absprung in Einzelpostenanzeige in Hierarchiesicht :

| <b>C</b> SAP Einzelpostenanzeige in Hierarchiesicht |                       |
|-----------------------------------------------------|-----------------------|
| Tree ein/aus Mehr $\sim$                            |                       |
| ♥ ♠   Q   @ ∨ 曝 ∨                                   |                       |
| Header                                              | Belegdatum OAr Objekt |
| ✓ <sup>™</sup> / <sub>™</sub>                       |                       |
| ✓ 📱 B.114062                                        |                       |
| ✓ ▲ B.114062                                        |                       |
| ✓ ■4001367 0020                                     |                       |
| <b>=</b> 4001367 0030                               |                       |
| <b>=</b> 4001460 0030                               |                       |
| 1000123                                             |                       |
| ✓ ▲ B.114062.01                                     |                       |
| ∨ ■4001081 0010                                     |                       |
| ♣ 4001081 0010 0040                                 |                       |
| ♣ 4001081 0010 0050                                 |                       |
| <b>=</b> 4001081 0020                               |                       |
| ✓ ■ 4001081 0030                                    |                       |
| li 4001081 0030 0010                                |                       |
| ♣ 4001081 0030 0020                                 | 1                     |
| ♣ 4001081 0030 0030                                 |                       |
| ♣ 4001081 0030 0040                                 |                       |
| ♣ 4001081 0030 0050                                 |                       |
| <pre>4001081 0030 0060</pre>                        |                       |
| <pre>4001081 0030 0070</pre>                        |                       |
| line 4001081 0030 0080                              |                       |
| ♣ 4001081 0030 0090                                 |                       |
| line 4001081 0030 0100                              |                       |
| line 4001081 0030 0110                              |                       |
|                                                     |                       |

## Funktionsweise und Customizing

Das Milliarum UI5 Construction Kit beschafft sich die Daten des ausgewählten PS-Objektes und wertet diese in grafischen Cards aus. Darüber hinaus sind Absprünge in weitere Funktionen einschließlich Parameterübergabe des angezeigten Objekts möglich.

Die Auswahl der Cards und Festlegung der Parameter erfolgen unkompliziert und individuell über das Milliarum UI5 Construction Kit. Das Customizing der Cards erfolgt abhängig vom Card- und Grafiktyp.

Anzeige der Cards in unserem Construction Kit:

| Sicht "Karten" anzeigen: Übersich                         | ht                     |                       |                    |                                                    |            |                                  |
|-----------------------------------------------------------|------------------------|-----------------------|--------------------|----------------------------------------------------|------------|----------------------------------|
| Anzeigen -> Ändern Alle markieren Block markieren Alle en | tmarkieren Mehr $\sim$ |                       |                    |                                                    |            |                                  |
| Dialogstruktur                                            | Appl. Inst. Type:      | /MILUM/PSAPOVB_AI_C   | VP_SP_1            |                                                    |            |                                  |
| ∽ 🗀 Anwendung                                             |                        |                       |                    |                                                    |            |                                  |
| ∽ 🗂 Karten                                                | Karten                 |                       |                    |                                                    |            |                                  |
| 🗀 Kartenparameter                                         |                        |                       |                    |                                                    |            |                                  |
| 🗀 Navigationsziele                                        | Card Instance Id       | Kartentyp ABAP-Klasse | Id Kartentyp       | Card Type Description                              | Anzahl Sp. | Titel                            |
| 🗀 Zuweisungen von UI-Navigationszielen                    | EDD_CHART_TEST_1       | /MILUM/5GOVPB_APP     | VIZ_PIE            | Viz-Chart generisches Kuchendiagramm               | 00         | Plankosten 1 nach Wertkategorie  |
| Klonen von Navigationsparametern                          | EDD_CHART_TEST_2       | /MILUM/5GOVPB_APP     | VIZ_COL_STACK_COMB | Viz-Chart generisches Column Stacked Combined Char | 03         | Plan-/Ist-Vergleich              |
| ABAP-Klassen Selektionsvariablen je Anwendungsinst        | INFO_PANE_PROJ         | /MILUM/5GOVPB_APP     | INFO_PANE          | Info Pane                                          | 00         | Info Projekt                     |
|                                                           | INFO_PANE_WBS          | /MILUM/5GOVPB_APP     | INFO_PANE          | Info Pane                                          | 00         | Info PSP-Element                 |
|                                                           | PLAN_ACT_PERIOD        | /MILUM/5GOVPB_APP     | VIZ_COLUMN         | Viz-Chart generisches Column-Chart                 | 09         | Plan/Ist Vergleich über Zeitraum |
|                                                           | QLINK_BUDGET           | /MILUM/5GOVPB_APP     | QUICK_LINK_CARD    | Quick Link Card                                    | 00         | Budget                           |
|                                                           | QLINK_COMMON           | /MILUM/5GOVPB_APP     | QUICK_LINK_CARD    | Quick Link Card                                    | 00         | Allgemeine Absprünge (temporär)  |
|                                                           | QLINK_COST_PLANNING    | /MILUM/5GOVPB_APP     | QUICK_LINK_CARD    | Quick Link Card                                    | 00         | Kostenplanung                    |
|                                                           | QLINK_EDD_REP          | /MILUM/5GOVPB_APP     | QUICK_LINK_CARD    | Quick Link Card                                    | 00         | Rechercheberichte                |
|                                                           | QLINK_ISYS_STRUC       | /MILUM/5GOVPB_APP     | QUICK_LINK_CARD    | Quick Link Card                                    | 00         | Infosystem - Strukturen          |
|                                                           | QLINK_PROJ_BUILDER     | /MILUM/5GOVPB_APP     | QUICK_LINK_CARD    | Quick Link Card                                    | 00         | Project Builder                  |
|                                                           | QLINK_PROJ_STRUC       | /MILUM/5GOVPB_APP     | QUICK_LINK_CARD    | Quick Link Card                                    | 00         | Projektstrukturplan              |
|                                                           | QLINK_RW_REP           | /MILUM/5GOVPB_APP     | QUICK_LINK_CARD    | Quick Link Card                                    | 00         | Kostenartenberichte              |
|                                                           |                        |                       |                    |                                                    |            |                                  |

#### Beispiel für Kartenparameter:

| < SCP Sicht "Kartenparameter" anzeiger                    | n: Übersicht                       |                              |                       |                |  |
|-----------------------------------------------------------|------------------------------------|------------------------------|-----------------------|----------------|--|
| Anzeigen -> Ändern Alle markieren Block markieren Alle en | tmarkieren Mehr $\sim$             |                              |                       |                |  |
| Dialogstruktur                                            | Appl. Inst. Type:                  | /MILUM/PSAPOVB_AI_OVP_S      | P_1                   |                |  |
| ∽ □ Anwendung                                             | Card Instance Id: EDD_CHART_TEST_2 |                              |                       |                |  |
| ∼ 🗅 Karten                                                |                                    |                              |                       |                |  |
| 🗂 Kartenparameter                                         | Kartopparamotor                    |                              |                       |                |  |
| 🗀 Navigationsziele                                        | Kaltenparameter                    |                              |                       |                |  |
| 🗀 Zuweisungen von UI-Navigationszielen                    | Parameter-Id                       | Parameter-Bezeichnung        | Parameterwert         | Text Id.       |  |
| 🗀 Klonen von Navigationsparametern                        | CAT_AXIS_TITLE_TEXT                | 🕒 e of Category Axis         |                       | VALUE_CATEGORY |  |
| 🗅 ABAP-Klassen Selektionsvariablen je Anwendungsinst      | DATA_SHAPE_1                       | Data Shape 1 Fieldname       | bar                   |                |  |
|                                                           | DATA_SHAPE_2                       | Data Shape 2 Fieldname       | bar                   |                |  |
|                                                           | DATA_SHAPE_3                       | Data Shape 3 Fieldname       | line                  |                |  |
|                                                           | DDIC_DATA_SOURCE                   | Name of the Data-Source      | EDD_MILUM_00001_ACPOS |                |  |
|                                                           | FNAME_DIMENSION                    | Dimension Fieldname          | ROW_KEY_TEXT          |                |  |
|                                                           | FNAME_MEASURE_1                    | Measure 1 Fieldname          | KXY_0001_0001         |                |  |
|                                                           | FNAME_MEASURE_2                    | Measure 2 Fieldname          | KXY_0002_0001         |                |  |
|                                                           | FNAME_MEASURE_3                    | Measure 3 Fieldname          | KXY_0003_0001         |                |  |
|                                                           | LEGEND_LAYOUT_POS                  | Position of the Chart Legend | bottom                |                |  |
|                                                           | VAL_AXIS_TITLE_TEXT                | Title of Value Axis          |                       | PLAN_COSTS     |  |
|                                                           |                                    |                              |                       |                |  |